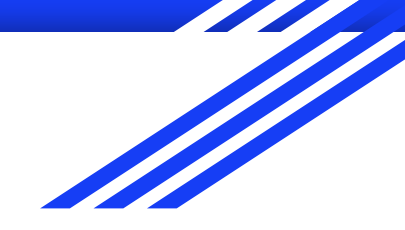

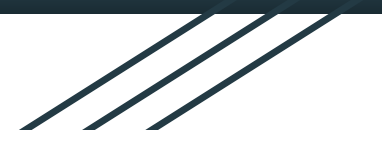

# Adding French Accents Chromebook

èàéâêîôûçëï

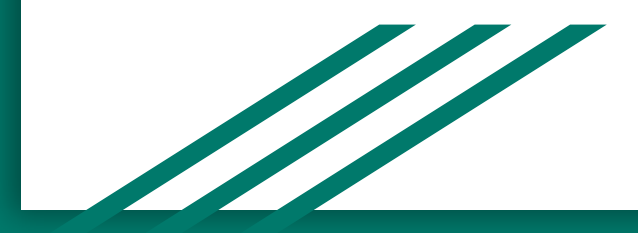

#### Enabling French in Keyboard Settings

- After logging into your Chromebook, click on the clock in the bottom right hand corner of the screen.
- Click on the settings gear icon ( ) at the top right of the pop-up screen.

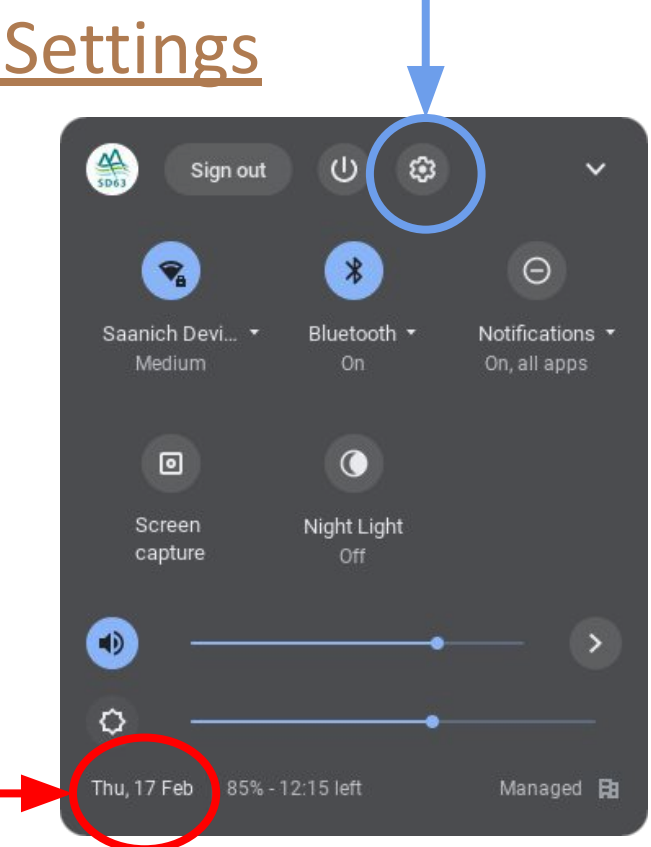

#### Languages and inputs

In the settings menu,

- Near the bottom left, click "Advanced"
- Next, click 'Languages and inputs'

| Settings             |
|----------------------|
| Network              |
| 3 Bluetooth          |
| Connected devices    |
| Accounts             |
| Device               |
| Personalisation      |
| Q. Search engine     |
| Security and privacy |
| Ш Арря               |
| Advanced             |
| S Date and time      |
| Languages and inputs |
| E Files              |

#### Inputs and keyboards

- On the right side of the screen, find the menu 'Inputs and keyboards'. Clicking that menu will show more options below.
- 2) Toggle the "Show input options in the shelf" switch to **ON.**
- 3) Click "+ Add input methods"

| w input options in the shelf                                             |          |      |
|--------------------------------------------------------------------------|----------|------|
| Keyboard shortcut available                                              |          |      |
| To switch to the last used input method, press Cirl + Space              | Diarrias |      |
| To switch to the next input method, press (Ctr) + Shift + Space          |          |      |
| t methods<br>Your administrator has limited the available input methods. |          |      |
| English (US)                                                             | 28       | 1.32 |
| English                                                                  | Ø        | ×.   |
|                                                                          | 27       | ×    |
| English (Canada)                                                         | 57       |      |

# Add Language

- Add the first option which is 'English (US) with international keyboard' by checking the box.
- Press the add button at the bottom right of the window.

| ۹     | Search by language or input name         |            |
|-------|------------------------------------------|------------|
| Bugg  | pested                                   |            |
| ~     | English (US) with International keyboard | —0         |
| AL IP | put methods                              | _          |
|       | Alphanumente with Japanese keyboard      | ₽          |
|       | Amharic transliteration                  | lla l      |
| 2     | Arabie                                   | ₽          |
|       | Aracia transliteration                   | <b>⊞</b> ⊐ |
|       | Armentan                                 | ⊞a         |
| -     | 44                                       | -          |

# **Toggle Keyboards**

To allow accents to be typed, you must change the keyboard from US (English) to IN (French).

- 1) Click the circle with US or IN it to change keyboards.
- 2) Select the language

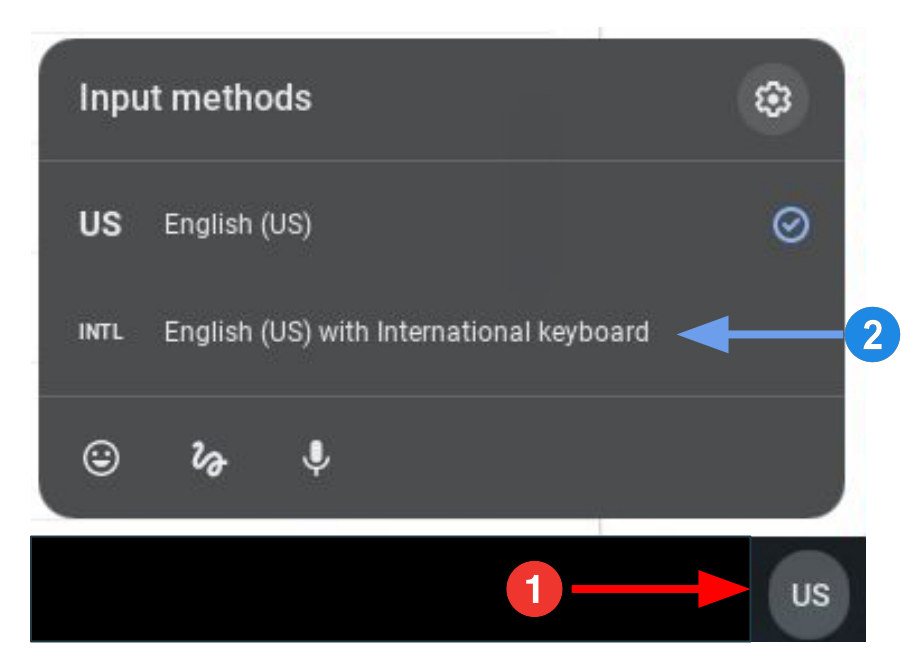

### Les accents graves Press the key followed by e or a

1

è à

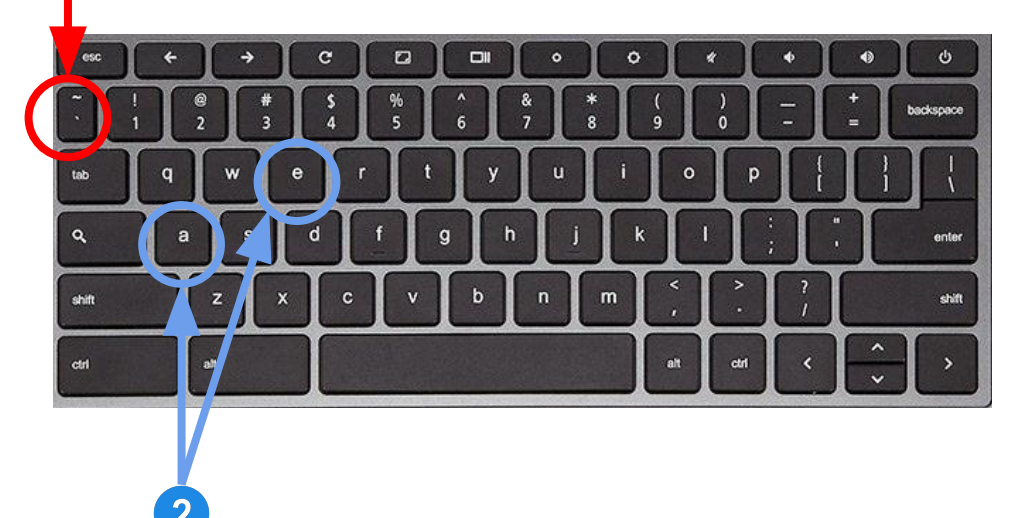

#### Les accents aigus

Press the <sup>4</sup> key followed by **e** 

8

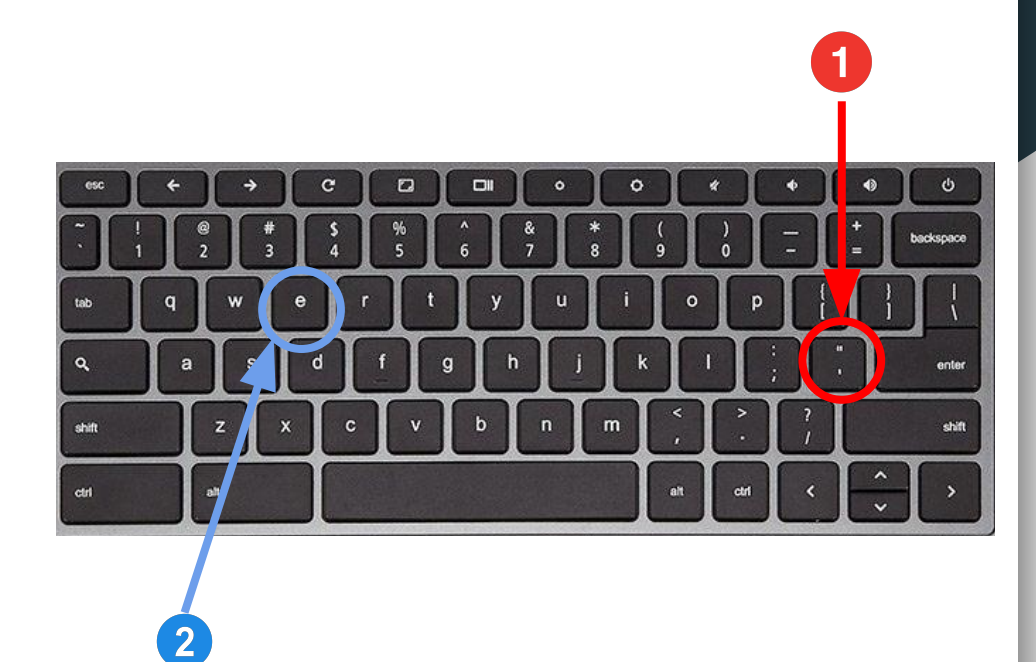

### Le circonflexe

#### Press the caret key

followed by **a, e, i, o, u** 

# âêîôû

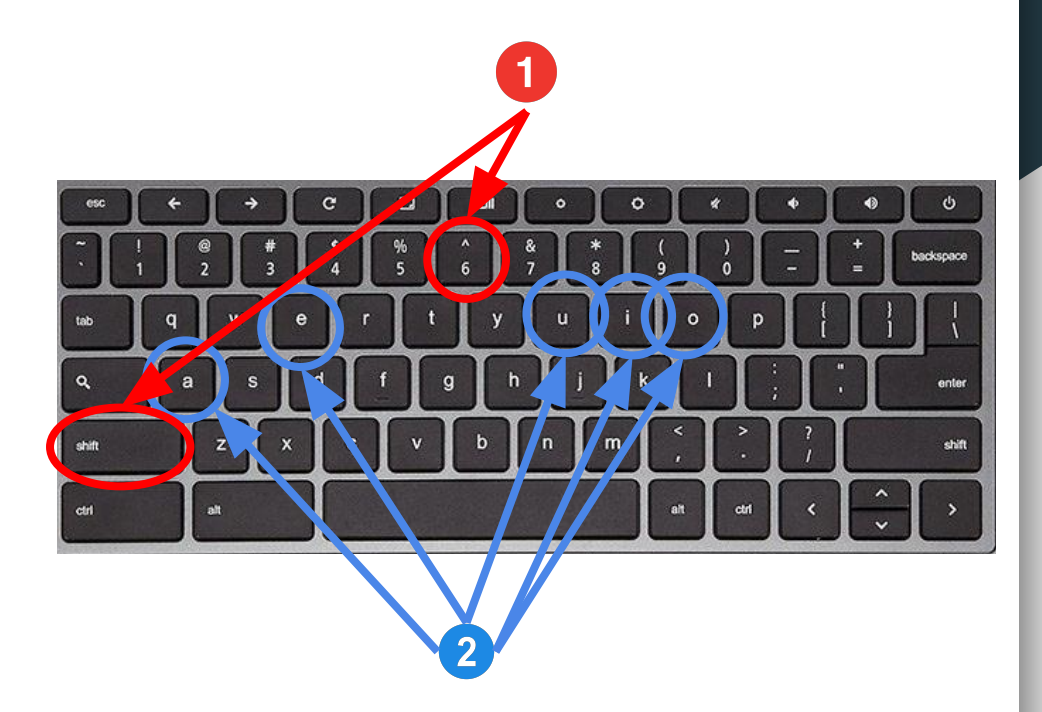

#### La cédille

C

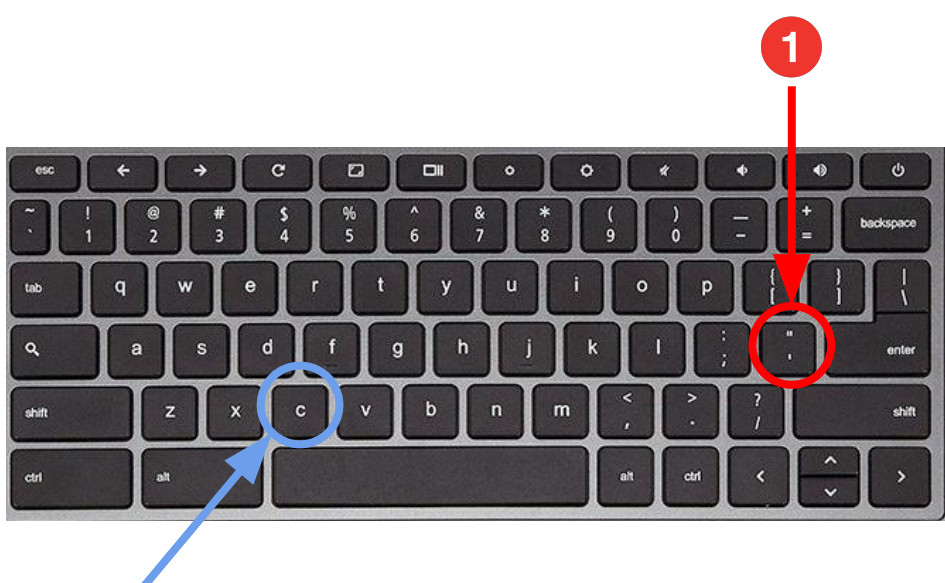

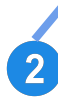

#### Le tréma

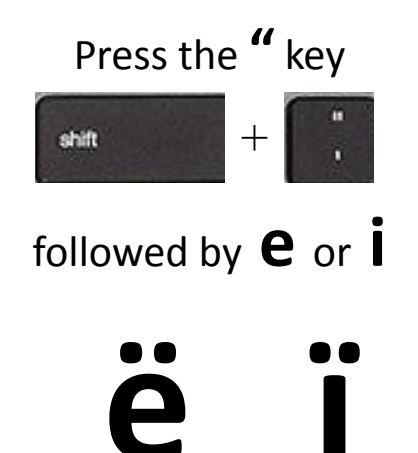

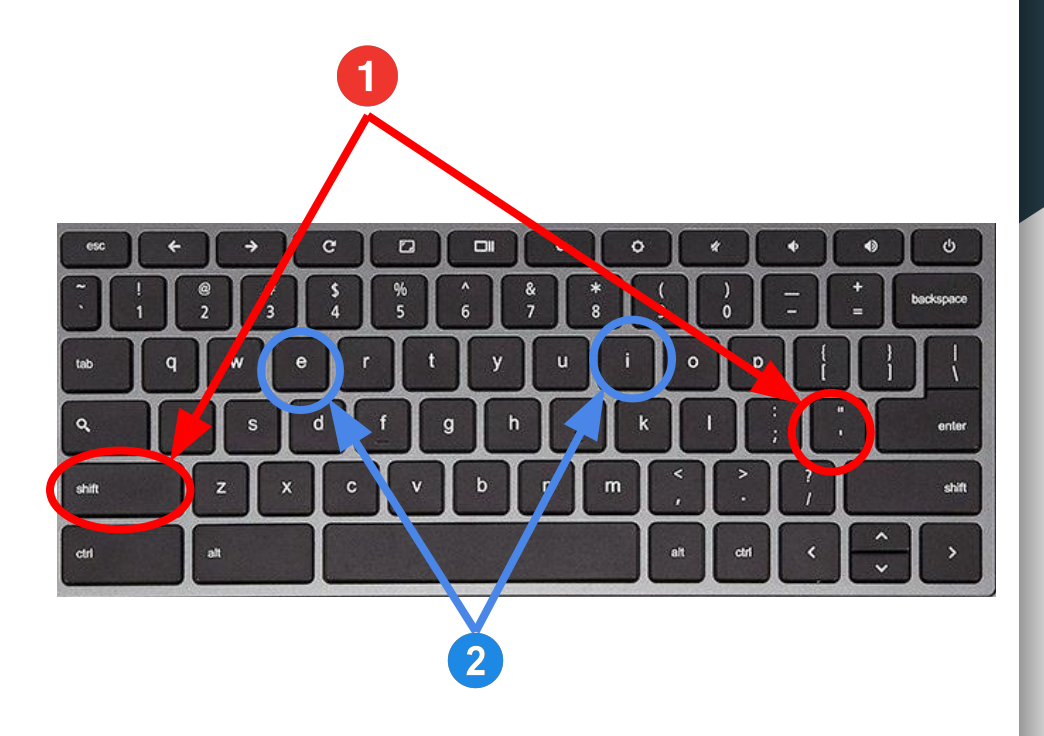